To see what titles are available from Point Library that fit your child's Lexile range follow the steps 1-5 from above:

- 1. Click on the Catalog tab
- 2. Use the pull-down menu for Reading Programs and click on Lexile
- 3. Place your curser in the Find box and press Enter.
- 4. You will now see the list of books for your specified Lexile range that are available
- 5. When finished change Reading Programs to Unlimited

You may also search for eBook titles. Follow the above instructions and use the pull-down menu for Material Types. Click on Electronic Book (eBook). Place your curser in the Find box and press Enter. A list of all the eBooks from Point Elementary will appear. Remember to switch Material Type back to Any Type.